## **Recurring Medication Administration (DHS)**

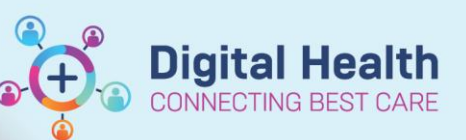

Digital Health Quick Reference Guide

## This Quick Reference Guide will explain how to:

Activate a recurring medication order for administration.

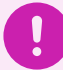

## Important

- This workflow is for Drug Health Services only
- The first dose of medication would have been administered as per the usual workflow.
- Navigate to Orders and Referrals in Table of Contents (TOC).
- In the View Column under the Buvidal Monthly Depot Injection, click on 2<sup>nd</sup> administration (future).
- 4. The details of the order will be displayed in order window. Click **Activate.**

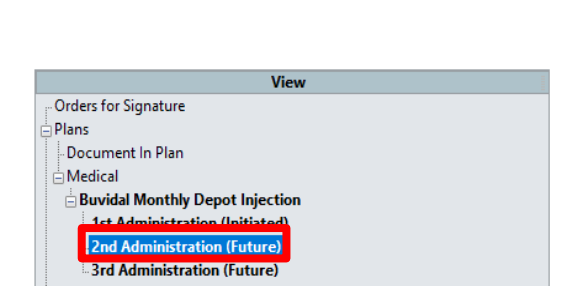

Orders and Referrals

+ Add

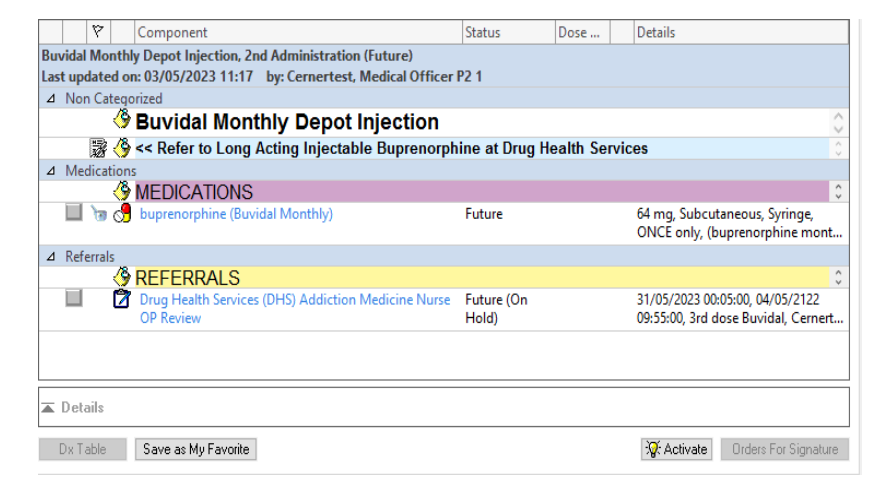

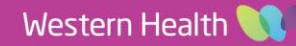

5. The order now displays as **Initiated Pending**.

- Date Published:3/7/2023 Version: 1 Approved by: Emily Sanders

Western Health 🕔

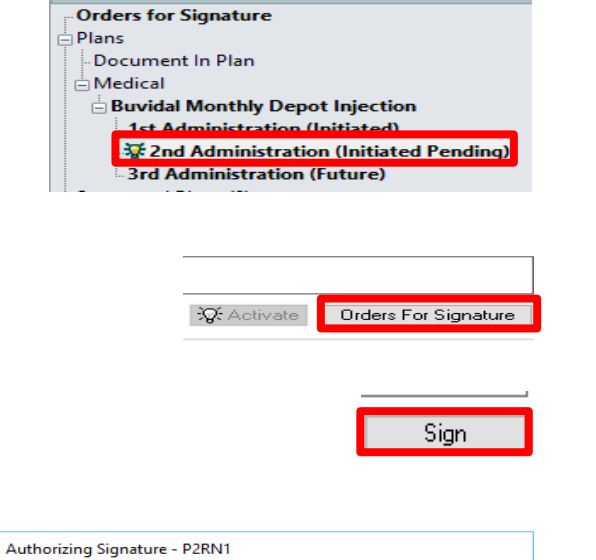

Cerner Millennium<sup>•</sup>

Cancel

Username P2RN1

....

L2031

OK

😂 Cerner

PowerChart

- 6. Click on Orders for Signature.
- 7. Click Sign.
- Authorizing Signature opens, enter password and click OK. 8.

- 9. Refresh page and the 2<sup>nd</sup> administration in View column now displays as Initiated.
- View Orders for Signature 🗄 Plans Document In Plan 🗄 Medical Buvidal Monthly Depot Injection 1st Administration (Initiated) 2nd Administration (Initiated) 3rd Administration (Future)
- 10. Navigate back to Medication Administration Record (MAR) and continue the medication administration process as per the MAR administration workflow.

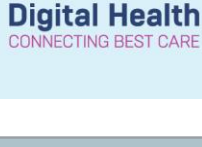

View